國立中山大學機電系 機器設備

| 名稱<br>Name     | 3D 列印機<br>3D Printer                                   |  |
|----------------|--------------------------------------------------------|--|
| 用途<br>Purpose  | 列印塑膠立體物件<br>Print 3D plastic objects                   |  |
| 廠牌型號           | Bambu Lab X1 - Carbon                                  |  |
| 圖 片<br>Picture |                                                        |  |
| 地點<br>Location | エEN1027                                                |  |
| 撰稿<br>Drafter  | 2024年12月 日出版 林淵森                                       |  |
| 審核<br>Reviewer | <b>WE NAME AND AND AND AND AND AND AND AND AND AND</b> |  |

國立中山大學機電系 機器設備

| 名稱<br>Name     | 3D 列印機<br>3D Printer                 |  |
|----------------|--------------------------------------|--|
| 用途<br>Purpose  | 列印塑膠立體物件<br>Print 3D plastic objects |  |
| 廠牌型號           | Bambu Lab X1 - Carbon                |  |
| 圖 片<br>Picture |                                      |  |
| 地點<br>Location | エEN1027                              |  |
| 撰稿<br>Drafter  | 2024年12月 日出版 林淵森                     |  |
| 審核<br>Reviewer |                                      |  |

## 設備借用須知:

### ※各項設備或工具需有工廠技術人員陪同方可借用, 並由工廠技術人員確認借用人確實具備該項設備 基本操作能力。

#### 使用申請流程:

- 申請人於三個工作日前填具「機械實習工廠設備借用申請表」
   (請至系網頁搜尋)。
- 工廠管理者或技術人員回覆申請人電子郵件確認機台使用時段。
   申請人完成匯款並最遲於使用機台前出具匯款證明。
- \*使用前需先經過設備管理人員同意,預先於網路完成登記使用,如果無登記即使用,將報請系主任議處。
  \*使用後需於現場將使用情形記載於使用紀錄簿。
  \*本設備需自行架設模具方可發揮效益,請先經過模具管理者同意方可使用該模具。

| 操作步驟:            | 操作項目 | 操作方法:                                         | 示意圖:                                                                                                    |
|------------------|------|-----------------------------------------------|----------------------------------------------------------------------------------------------------|
| <mark>步驟1</mark> | 開機   | 畫面常開,螢幕輕<br>觸即亮<br>(確定檔案為Step、<br>stl格式,再來使用) | Image: Second second second |
| <mark>步驟2</mark> | 線材安裝 | 1. 退料                                         |                                                                                                    |

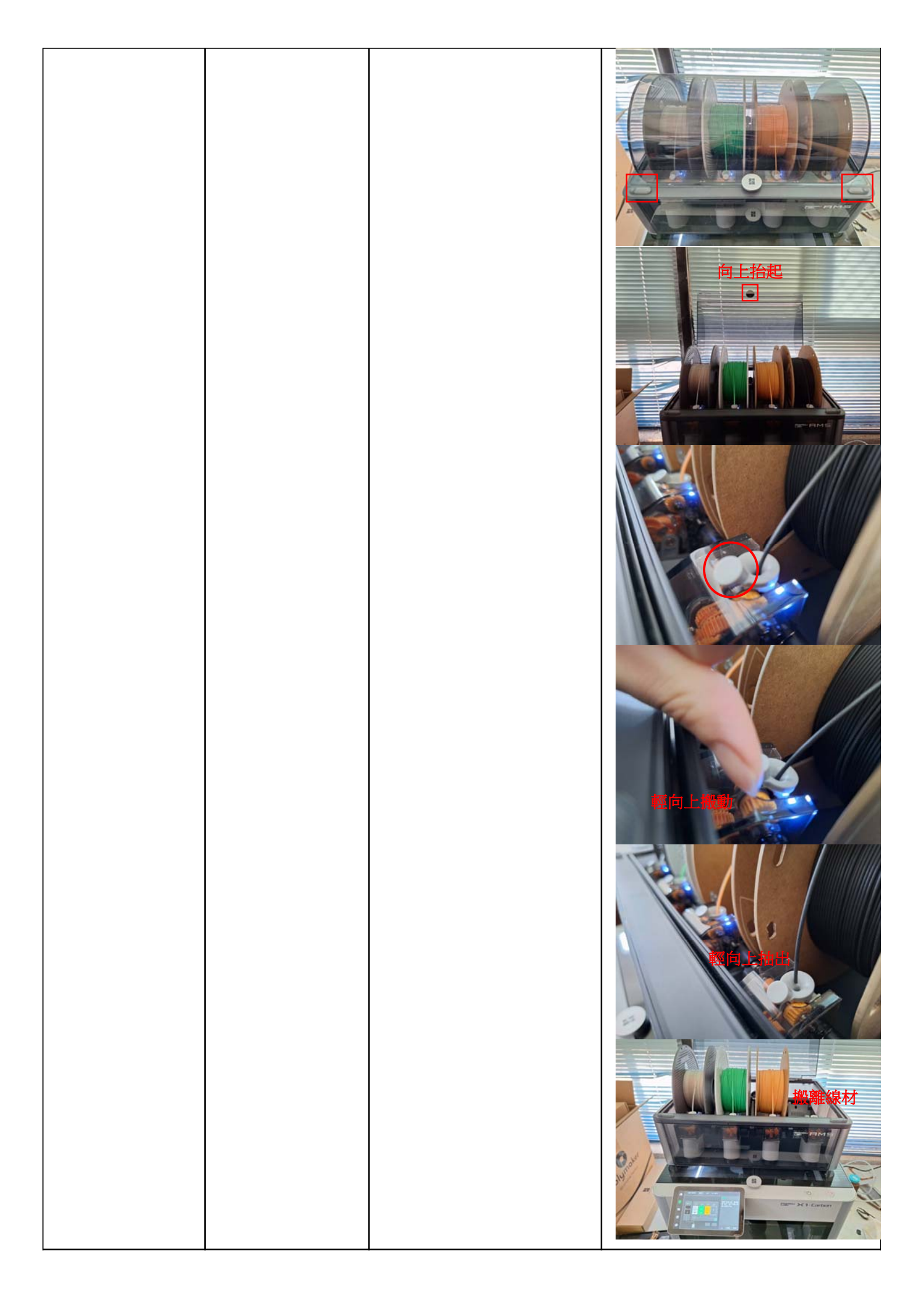

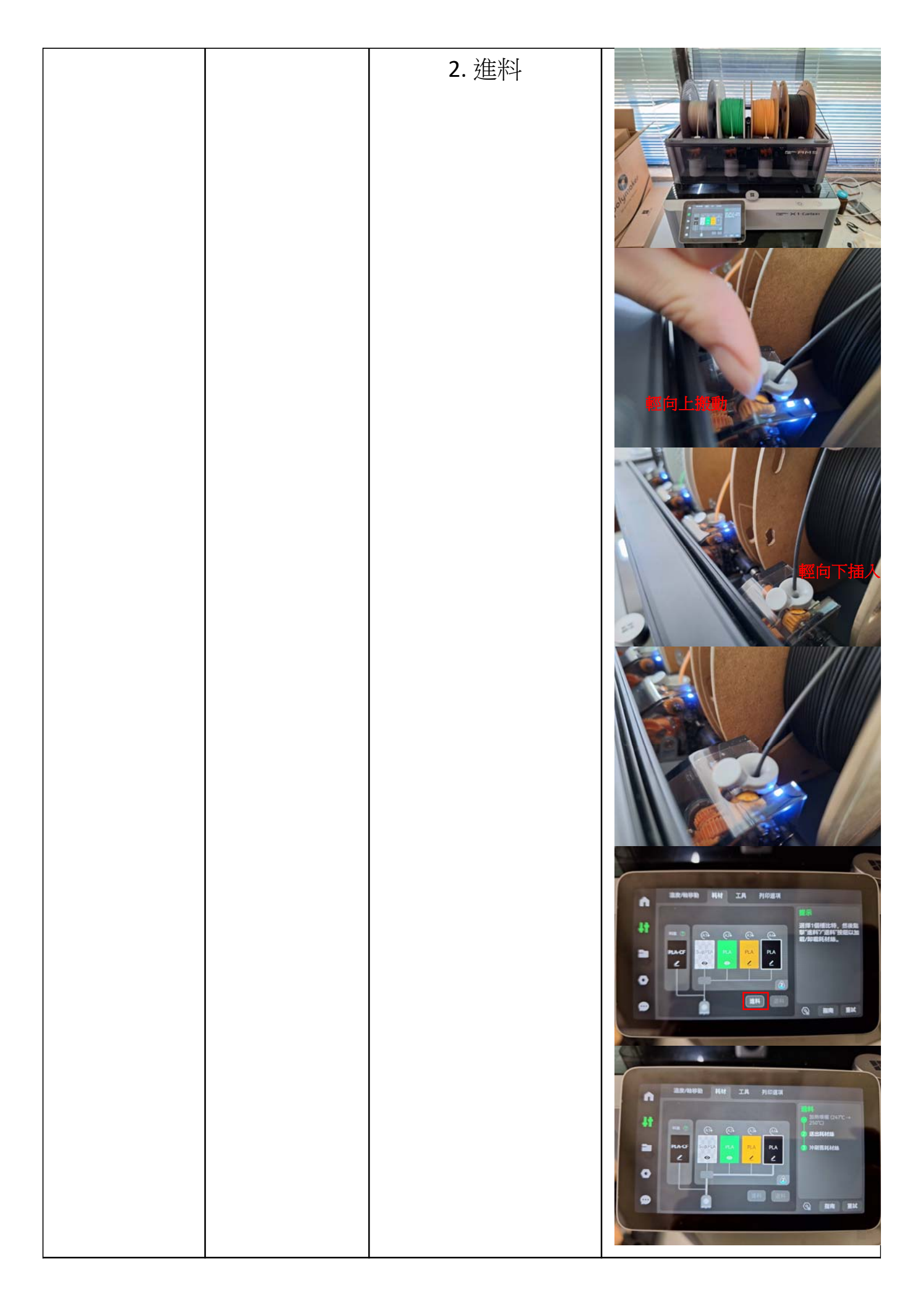

|                  |        | 3. 重新讀取線材                                                        |  |
|------------------|--------|------------------------------------------------------------------|--|
| <mark>步驟3</mark> | 讀取檔案   | 插入隨身碟或記憶<br>卡並找到檔案。<br>(請確定檔案為step、<br>stl格式,再來使用)               |  |
| <mark>步驟4</mark> | 列印程式啟動 | <ol> <li>將檔案拖移至<br/>Bambu Lab軟體中<br/>開啟</li> <li>設定支撐</li> </ol> |  |

|                  |              | <ol> <li>3. 選擇成品顏色</li> <li>4. 點選切片單盤</li> </ol> |                                                                                                    |
|------------------|--------------|--------------------------------------------------|----------------------------------------------------------------------------------------------------|
|                  |              |                                                  |                                                                                                    |
|                  |              | 5. 點選打印單盤                                        |                                                                                                    |
|                  |              | 6. 點選發送<br>(電腦將檔案發送<br>至3D列印機)                   |                                                                                                    |
| <mark>步驟5</mark> | 列印機端確<br>認列印 | <b>3D</b> 列印機打印中<br>留意列印時間<br>待其完成後來取件           | Image: state state stat |

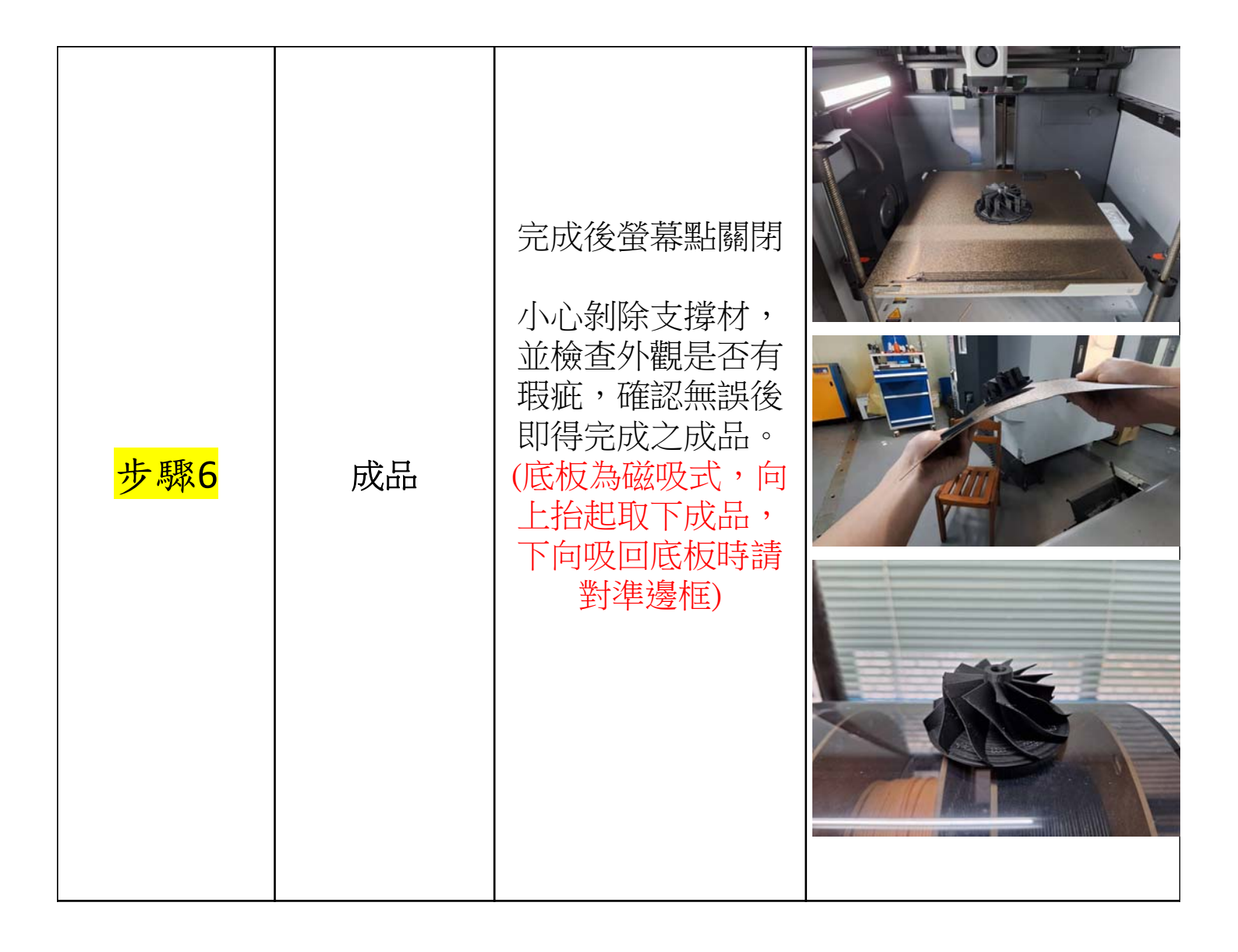

# 列印完成後返回主畫面即可

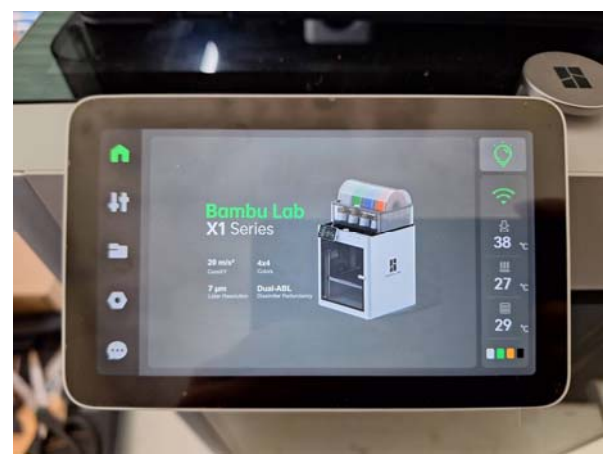

# X1系列技術規格

| 和技   |                                                                                                    | хіс                                                                                         |  |
|------|----------------------------------------------------------------------------------------------------|---------------------------------------------------------------------------------------------|--|
|      |                                                                                                    | 熔融沈縯建模                                                                                      |  |
|      | 建構體積(寬×深×高)                                                                                                    | 256×256×256 立方毫米                                                                            |  |
| 身體   | 機恐                                                                                                    | 與                                                                                           |  |
|      | 뿺                                                                                                    | 編和玻璃                                                                                        |  |
|      | 霍滕德                                                                                                    | 全全層                                                                                         |  |
|      | <ul> <li></li></ul>                                                                                                    | 淬火鋼                                                                                         |  |
|      |                                                                                                    | 淬火鋼                                                                                         |  |
|      | 最高熱端溫度                                                                                                    | 300°C                                                                                       |  |
| 工具頭  | 順備直徑 ( 含 )                                                                                                    | 0.4毫米                                                                                       |  |
|      | · · · · · · · · · · · · · · · · · · ·                                                                                                    | 0.2毫米、0.6毫米、0.8毫米                                                                           |  |
|      | 長総切割機                                                                                                    |                                                                                             |  |
|      | //////////////////////////////////////                                                                                                    | 1.75毫米                                                                                      |  |
| 熱床   | 相音的構建板                                                                                                    | Bambu 冷板、Bambu 高温板、<br>Bambu 蚊理 PEI 板、Bambu 光邊 PEI 板、<br>Bambu 雙蚊理 PEI 板                    |  |
|      | 列印板最高溫度                                                                                                    | 110°C@220V - 120°C@110V                                                                     |  |
|      | 刀頭最大速度                                                                                                    | 500憲半/秒                                                                                     |  |
| 速度   | 刀頭最大加速度                                                                                                    | 20朱/称2                                                                                      |  |
|      | 最大熱端流量                                                                                                    | 32 mm³/s @ABS(型號:150*150mm單璧;材質:Bambu ABS;溫度:280°C)                                         |  |
|      | 零件冷卻風扇                                                                                                    | 朋環控制                                                                                        |  |
|      | 熱病風扇                                                                                                    | 關環控制                                                                                        |  |
|      | 控制板風扇                                                                                                    | 開環控制                                                                                        |  |
| 冷卻   | 箱體溫度調節風扇                                                                                                    |                                                                                             |  |
|      | 1990年19月1日日期19月1日日期19月1日日期19月1日日期19月1日日期19月1日日期19月1日日期19月1日日期19月1日日期19月1日日期19月1日日期19月1日日期19月1日日期19月1日日期19月1日日期19月1日日期19月1日日期19月1日日期19月1日日期19月1日日期19月1日日期19月1日日期19月1日日期19月1日日期19月1日日期19月1日日期19月1日日期19月1日日期19月1日日期19月1日日期19月1日日期19月1日日月期19月1日日月期19月1日日月期19月1日日月期19月1日日月期19月1日日月期19月1日日月月1日日月 |                                                                                             |  |
|      | 空氣過渡器                                                                                                    | 活性破過滤器                                                                                      |  |
|      | PLA × PETG × TPU × ABS × ASA × PVA × PET                                                                                                    | 是的                                                                                          |  |
| 支持燈絲 | 公共廣播、電腦                                                                                                    | 理想的                                                                                         |  |
|      | 碳/玻璃纖維增強聚合物                                                                                                    | 理想的                                                                                         |  |
|      | Bambu 微型光達                                                                                                    | 是的                                                                                          |  |
|      | 室監視器                                                                                                    | 1920×1080 含                                                                                 |  |
|      | 門磁                                                                                                    | 是的                                                                                          |  |
| 感應器  | 坦絲耗盡感應器                                                                                                    | 是的                                                                                          |  |
|      |                                                                                                    | ー<br>可遊配 AMS                                                                                |  |
|      |                                                                                                    | 是的                                                                                          |  |
|      | 方面                                                                                                    | 389×389×457 毫米                                                                              |  |
| 物理尺寸 |                                                                                                    | 14.13公斤                                                                                     |  |
|      | 電歴                                                                                                    | 100-240 伏特交流電,50/60 赫茲                                                                      |  |
| 電氣要求 |                                                                                                    | 1000W@220V, 350W@110V                                                                       |  |
| 電子產品 | 展示                                                                                                    | 5时1280×720觸控螢幕                                                                              |  |
|      |                                                                                                    | Wi-Fi \ Bambu-Bus                                                                           |  |
|      |                                                                                                    | 4GB EMMC 和 Micro SD 讀卡器                                                                     |  |
|      |                                                                                                    | 觸控螢幕、APP、PC應用                                                                               |  |
|      |                                                                                                    | 雙核心 Cortex M4                                                                               |  |
|      | 應用處理器                                                                                                    | 四核心 ARM A7 1.2 GHz                                                                          |  |
|      | 神經網路處理單元                                                                                                    | 2 上衣                                                                                        |  |
|      | 切片機                                                                                                    | Barton<br>Bardon<br>支援匯出標準 G 程项码的第三方切片器,例如 Superslicer、<br>Prusaslicer 和 Cura,但可能不支援某些遗嘱功能。 |  |
|      | 切片器支援的作業系統                                                                                                    | macOS \ Windows                                                                             |  |
|      |                                                                                                    | 1                                                                                           |  |